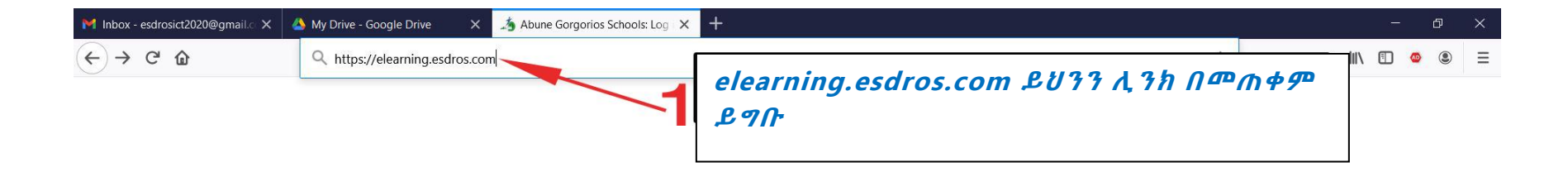

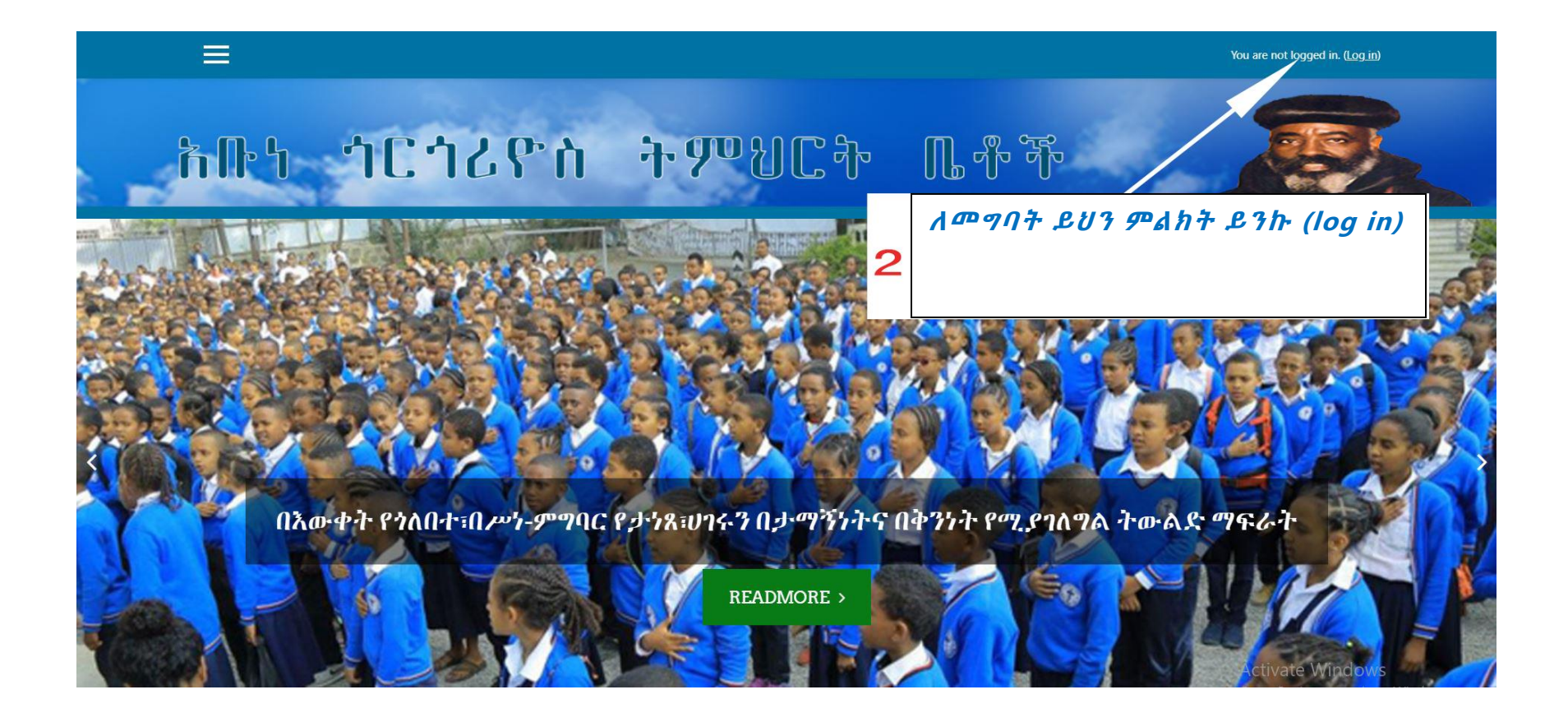

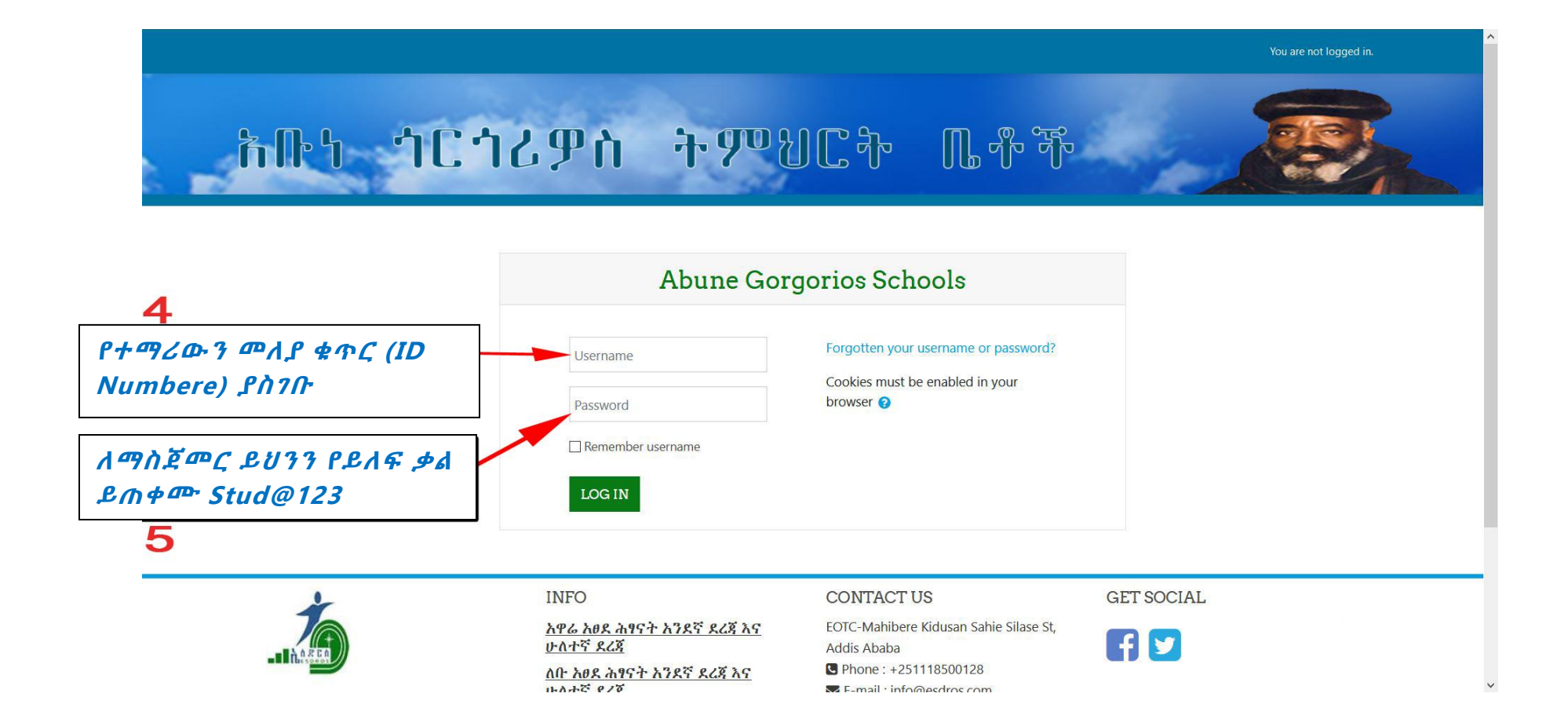

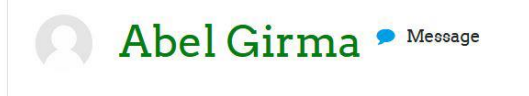

Dashboard / Preferences / User account / Change password

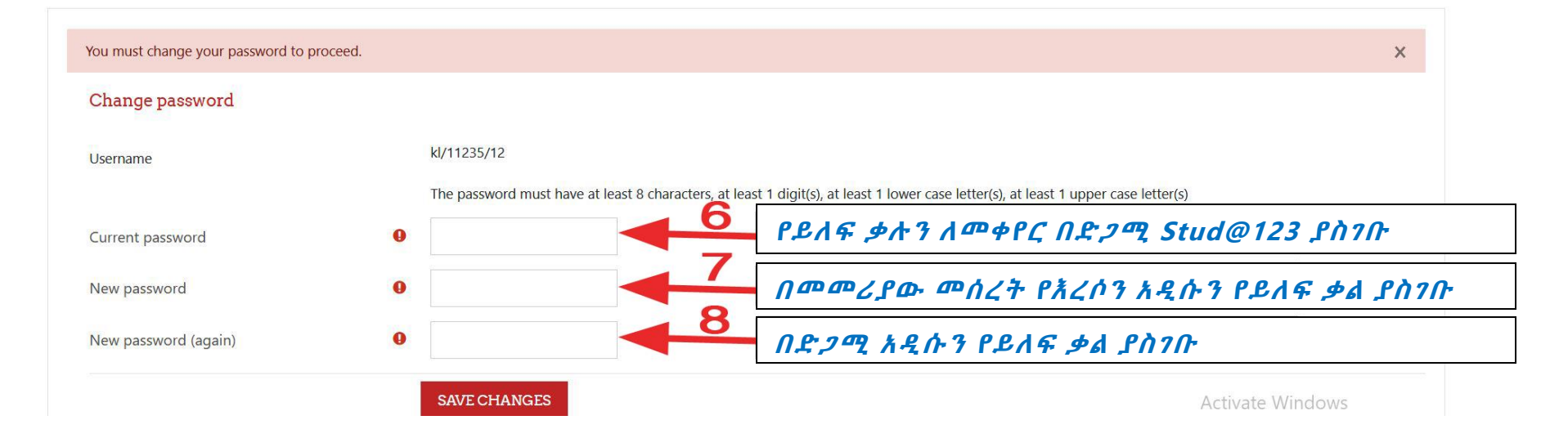

## ማስታወሻ፡- አዲስ የይለፍ ቃል ሲያስንቡ በትንሹ 8 ነጥቦችን የያዘ መሆኑን በማረጋንጥ በትንሹ 1 ቁጥር፣ 1 small letter እና 1capital letter ይጠቀጮ

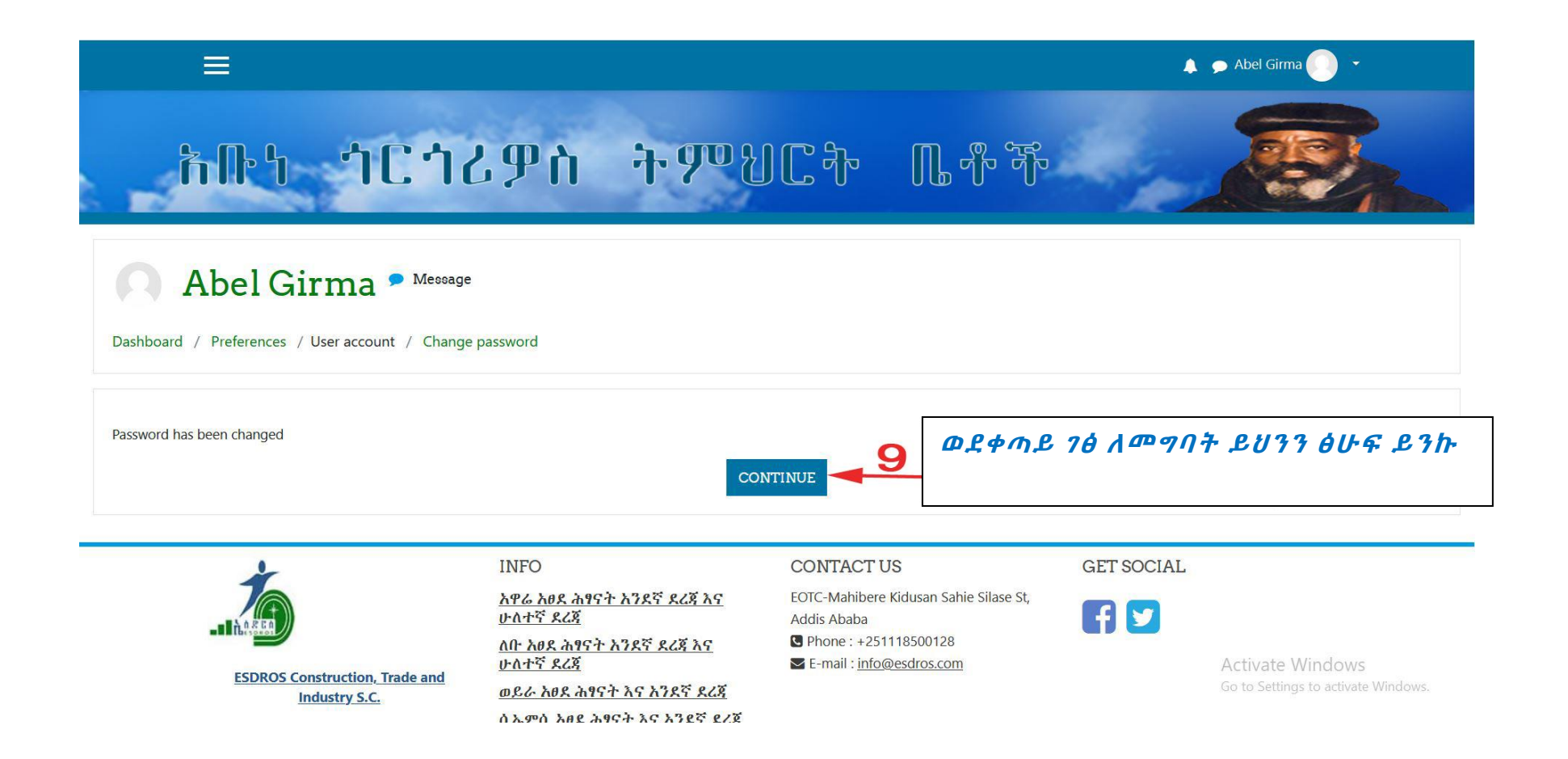

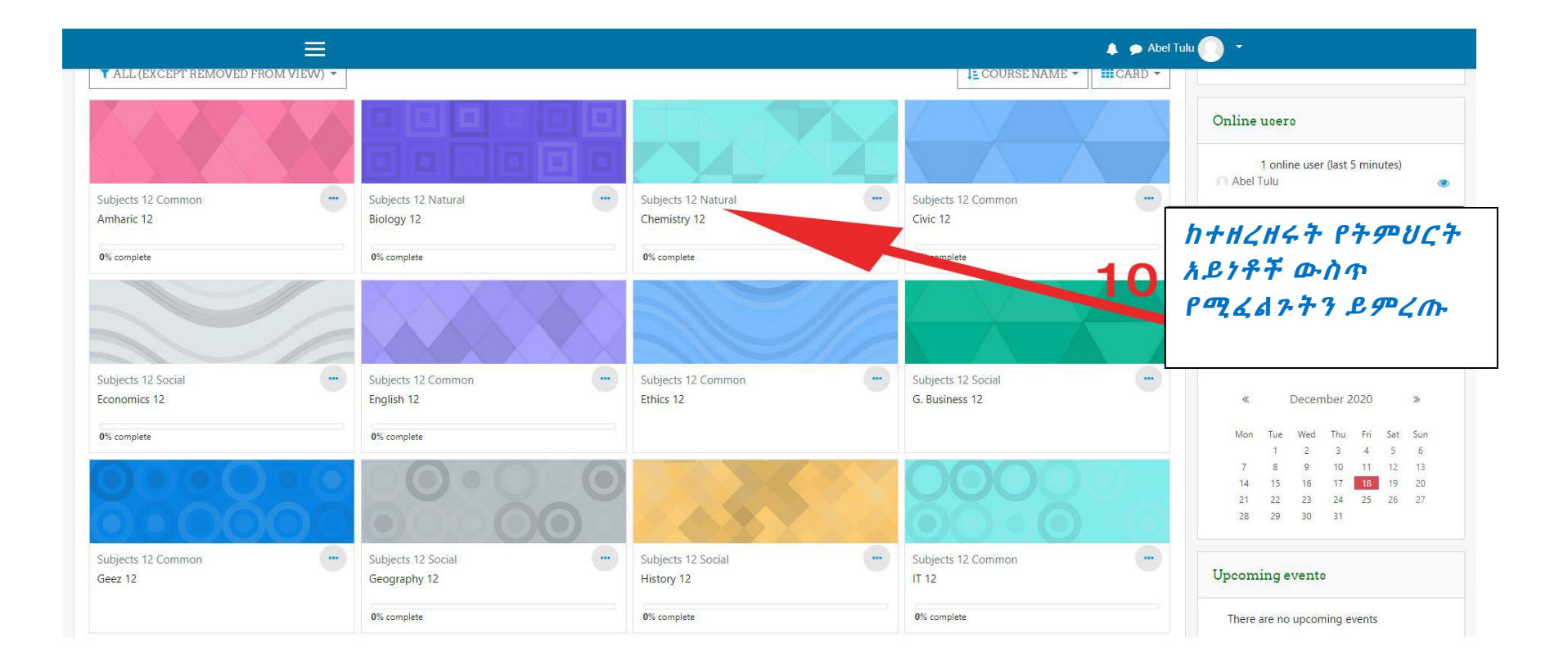

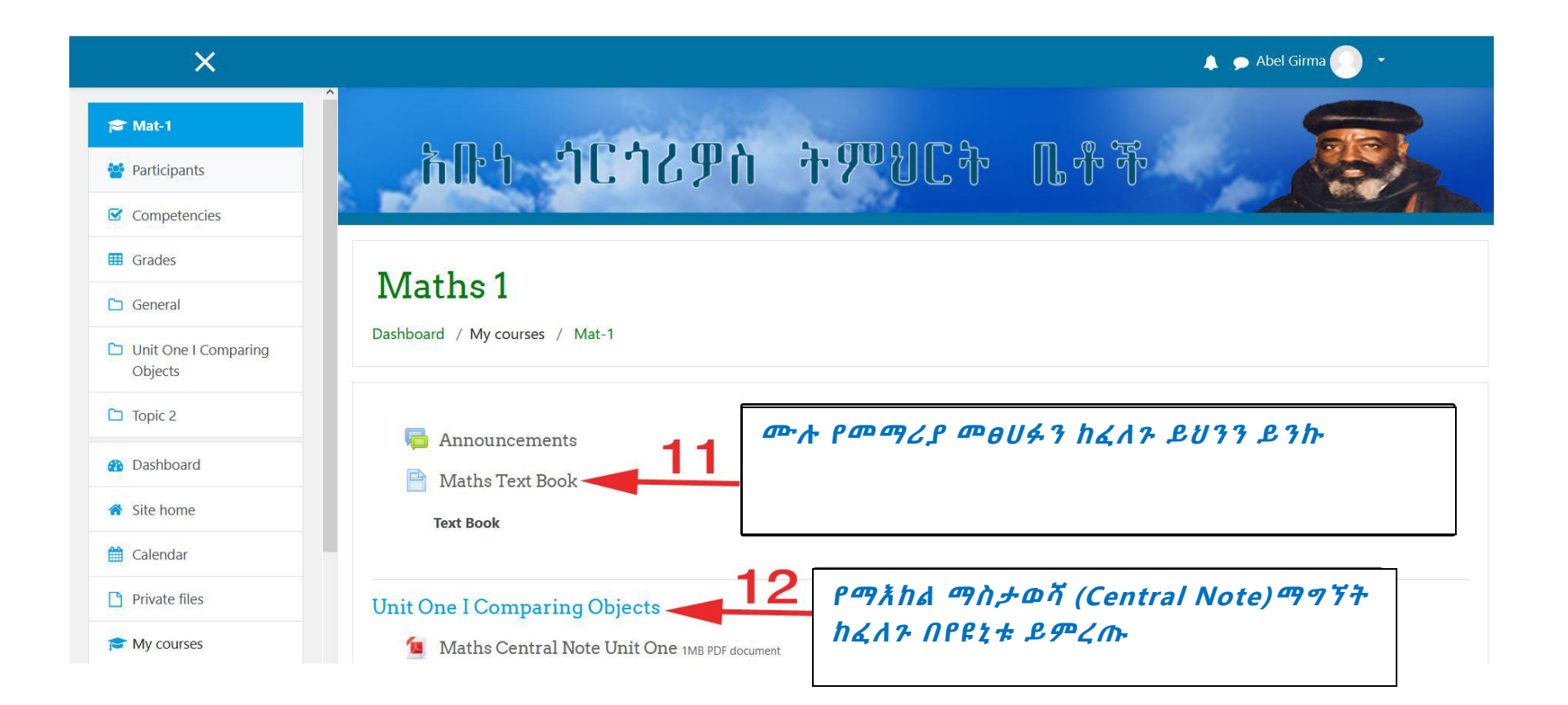

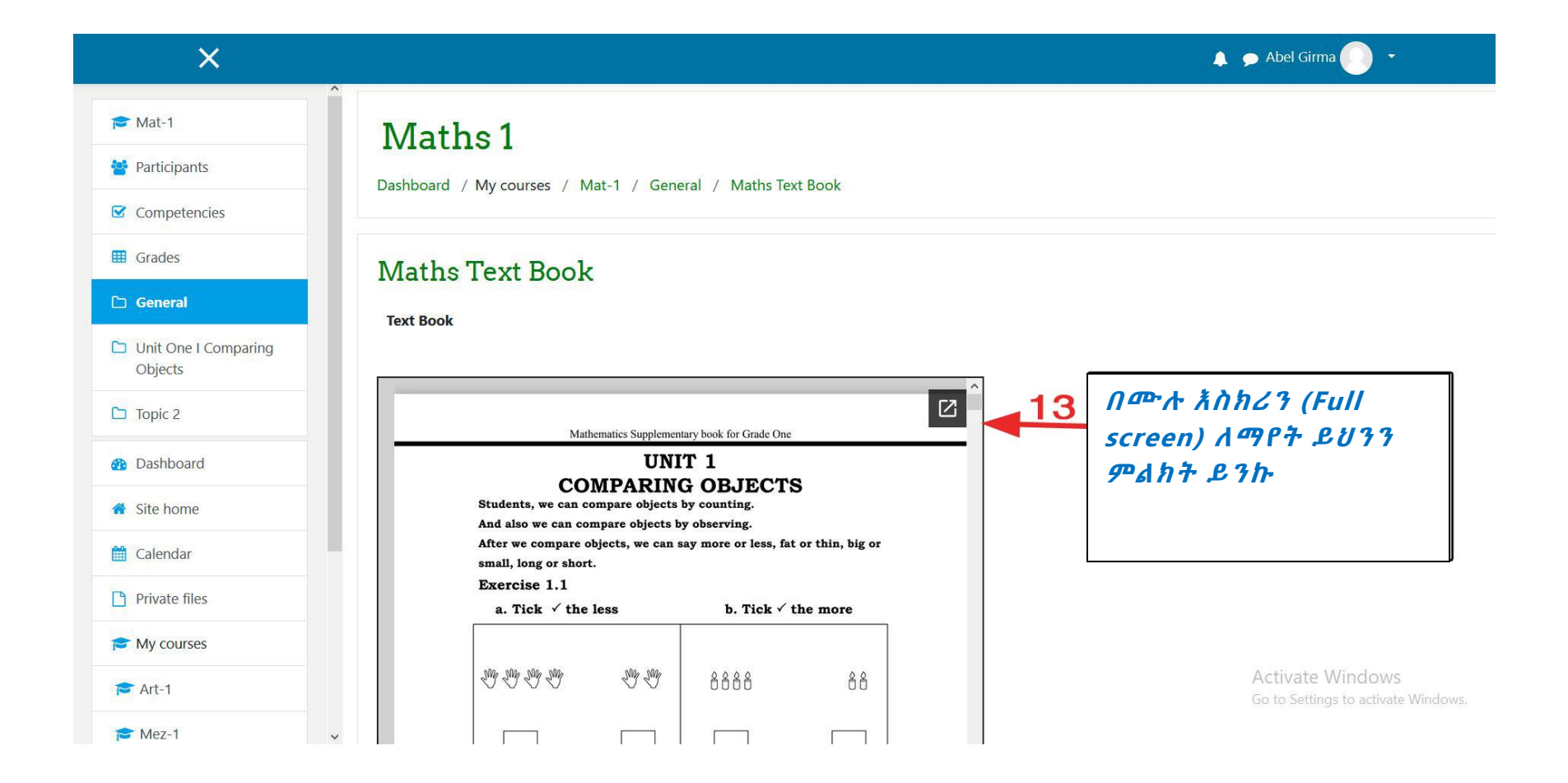

🔔 🗩 Abel Tulu 🕥 🝷

## <mark>ሕቡነ ጎርጎሪዎስ ትም</mark>ህርት ቤቶች

## Amharic 12

 $\equiv$ 

Dashboard / My courses / Amh-12 / ምዕራፍ እንድ ነ ቋንቋና ሕብረተሰብ / አማርኛ ማዕከላዊ ማስታዎሻ (Note) ምዕራፍ እንድ

| አማርኛ ማዕከላዊ ማስታዎ | ሻ (Note) ምዕራፍ አንድ                                                                                                    |                                    |                                                    |  |  |  |  |  |  |
|-----------------|----------------------------------------------------------------------------------------------------|------------------------------------|----------------------------------------------------|--|--|--|--|--|--|
| 3 of 8          | — + 🤉 🖂   A <sup>3</sup> Read aloud   🗸 Draw ∨ 🖓 Highlight ∨ & Erase   🖧 📾   🖈 ˆ                                                                                                    |                                    |                                                    |  |  |  |  |  |  |
|                 | ቋንቋና ህብረተሰብ                                                                                                    | 14 15                              |                                                    |  |  |  |  |  |  |
|                 | <b>1.1. የኢትዮጵያ ቋንቋዎችና ዝምድናቸው</b><br>ባሁኑ ጊዜ በኢትዮጵያ ውስጥ የሚነንሩ ቋንቋዎች ይህን ያህልናቸው ብሎ በእርግጠኝነት ለመግለፅ<br>አዳ <i>ጋ</i> ች ነው።ሆኖም ካሉት መረጃዎች በመነሳት በኢትዮጵያ ከ75-80 የሚደርሱ ቋንቋዎች ይነንራሉ                                                                 | ለ <i>ማተም</i><br>(print)<br>ይሄን ይንኩ | ለማውረድ<br>(download)<br>ይሄንይንኩ                      |  |  |  |  |  |  |
| Insinhon        | ለማለት ይቻላል።ቁጥራቸውን በትክክል ለመማለጽ አዳጋች የሆነው በሁለት ምክንያቶች ነው።<br>አንደኛው፣ የቋንቋዎችን አይነት የሚዘረዝሩ ጽሁፎች የተጠቀሙባቸው አንዳንድ ስያሜዎች ቋንቋ<br>መጠሪያ ሳይሆኑ፣በውስጣቸው የተለያዩ ቋንቋዎች የያዙ የቡድን መጠሪያ ስያሜ መሆናቸው<br>ነሙ።ሁለተሯጭና ወኑሯጭ መኳንዬች የማመ ባሉመ ተቋረረብ የሆኑ ወን ባታለያየ እየመ የመጥረ | Act<br>Go t                        | tivate Windows<br>to Settings to activate Windows, |  |  |  |  |  |  |

| ×                               |             |            |               |               |     |     |            | 🜲 🗩 Abel Girma 🌅 🝷                                                                    |  |
|---------------------------------|-------------|------------|---------------|---------------|-----|-----|------------|---------------------------------------------------------------------------------------|--|
| 🗢 Mat-1                         |             |            |               |               |     |     |            |                                                                                       |  |
| Participants                    | N/lat_      |            | ndar          |               |     |     |            |                                                                                       |  |
| Competencies                    | Dathboard ( | Museurees  |               |               |     |     |            |                                                                                       |  |
| Grades                          | Dashboard 7 | wy courses | / Mat-1 / Dec | ember 2020    |     |     |            |                                                                                       |  |
| General                         |             | Mak 4      | •             |               |     |     | 1005000000 | Events key                                                                            |  |
| Unit One I Comparing<br>Objects | Novembe     | er 2020    | Đ             | December 2020 |     |     |            | Hide site events                                                                      |  |
| Topic 2                         | Mon         | Tue        | Wed           | Thu           | Fri | Sat | Sun        | <ul> <li>Hide category events</li> <li>Hide course events</li> </ul>                  |  |
| Dashboard                       |             | 1          | 2             | 3             | 4   | 5   | 6          | <ul> <li>Hide group events</li> <li>Hide user events</li> </ul>                       |  |
| Site home                       | ካላንደር እና ጣ  |            | 9             | 10            | 11  | 12  | 13         | Hide other events                                                                     |  |
| Calendar                        | ማብሮችን ለመ    | ነ<br>ከታተል  |               |               |     |     |            |                                                                                       |  |
| Private files                   | ይሄን ይንኩ     | ይሄን ይንኩ    |               | 17            | 18  | 19  | 20         | Monthly view                                                                          |  |
| My courses                      | 21          | 22         | 23            | 24            | 25  | 26  | 27         | November 2020                                                                         |  |
| Art-1                           | 21          |            | 23            | 24            | 23  |     | <u>L</u> 1 | Activate Windows<br>Mon Tue Wed Thu Fri Sat Sun<br>Go to Settings to activate Windows |  |
| Mez-1                           | <b>v</b> 28 | 29         | 30            | 31            |     |     |            | 2 3 4 5 6 7 8                                                                         |  |

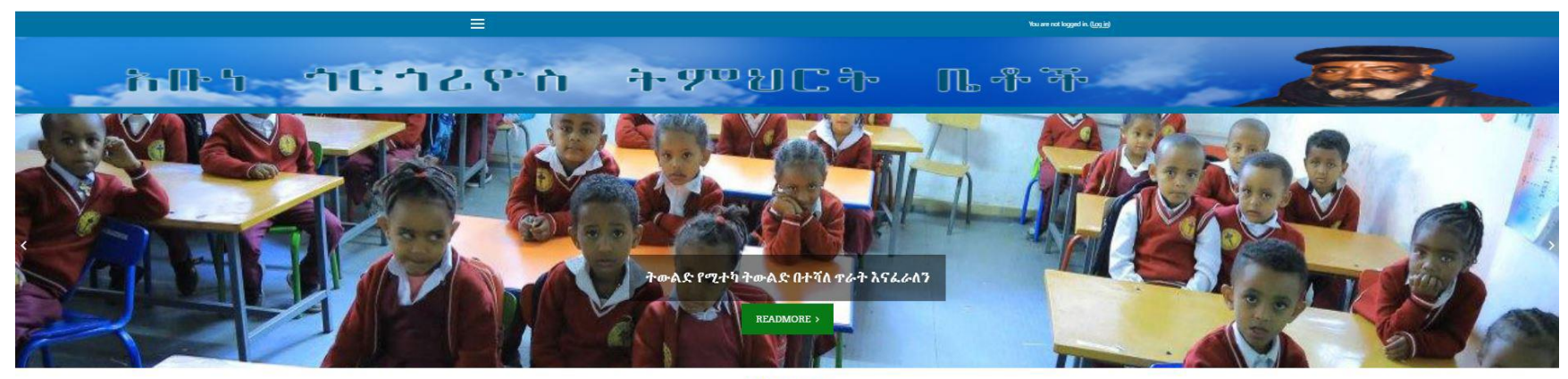

Who we are

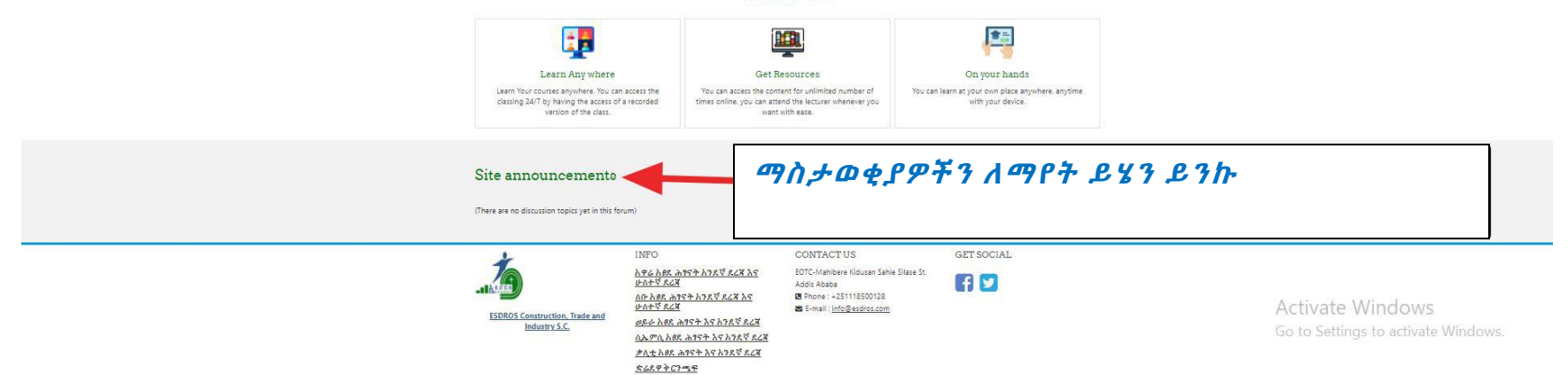